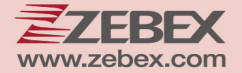

# **User's Manual**

### Wireless Data Collector

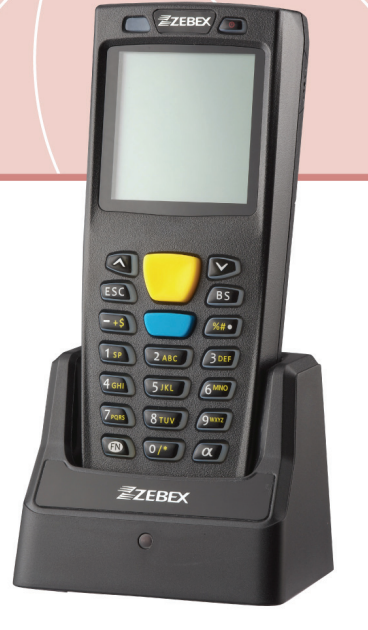

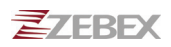

#### **Revision History**

Changes to the original manual are listed below:

| Version | Date       | Description of Version                    |
|---------|------------|-------------------------------------------|
| 1.0     | 11/01/2014 | Initial release                           |
| 1.1     | 12/25/2015 | Updated to new version software           |
| 1.2     | 12/21/2015 | Added description to battery installation |
| 1.3     | 08/02/2017 | New battery information                   |

# **Important Notice**

No warranty of any kind is made in regard to this material, including, but not limited to, implied warranties of merchantability or fitness for a particular purpose. We are not liable for any errors contained herein or incidental or consequential damages in connection with furnishing, performance or use of this material.

No part of this document may be reproduced, transmitted, stored in a retrieval system, transcribed, or translated into any language or computer language in any form or by any means electronic, mechanical, magnetic, optical, chemical, manual or otherwise, without express written consent and authorization.

We reserve the right to make changes in product design without reservation and without notification. The material in this guide is for information only and is subject to change without notice.

All trademarks mentioned herein, registered or otherwise, are the properties of their various respective owners.

#### **Battery Information**

- Use only a ZEBEX approved batteries.
- Using any other type of battery and charging equipment may damage the device and invalidate the warranty.
- Store batteries at half of full charge in a dry, cool place, removed from the equipment to prevent loss of capacity, rusting of metallic parts and electrolyte leakage.
- When batteries are stored over six (6) months, some irreversible deterioration in overall battery quality may occur.
- When storing batteries for over a year, the charge level should be verified at least once every 6 months and charged to half of full charge.

### **Batty Safety**

- The area in which the units are charged should be clear of debris and combustible materials or chemicals. Particular care should be taken where the device is charged in a non -commercial environment.
- Follow battery usage, storage, and charging guidelines found in the user guide.

- Improper battery use may result in a fire, explosion, or other hazard.
- To charge the device battery, the battery and charger temperature must be between  $0^\circ\!\!C^{\,\sim}\!\!+\!45^\circ\!\!C$
- Do not use incompatible batteries and chargers. Use of an incompatible battery or charger may present a risk of fire, explosion, leakage, or the hazard.
- Do not disassemble or open, crush, bend or deform, puncture, or shred.
- Severe impact from dropping any battery-operated device on a hard surface could cause the battery to overheat.
- Do not short circuit a battery or allow metallic or conductive objects to contact the battery terminals.
- Do not modify or remanufacture, attempt to insert foreign objects into the battery, immerse or expose to water or other liquids, or expose to fire, explosion, or other hazard.
- Do not leave or store the equipment in or near areas that might get very hot, such as in a parked vehicle or near a radiator or other heat source. Do not place battery into a microwave oven or dryer.
- Battery usage by children should be supervised.
- Please follow local regulations to promptly dispose of used re-chargeable batteries.
- Do not dispose of batteries in fire.
- Seek medical advice immediately if a battery has been swallowed. In the event of a battery leak, do not allow the liquid to come in contact with the skin or eyes. If contact has been made, wash the affected area with large amounts of water and seek medical advice.
- Do not short the battery terminals. The battery could overheat.
- Do not attempt to split or peel the outer casing.

#### **Battery Maintenance**

These are recommendations to extend the life of the battery pack:

- When charging the battery for the first time, charge for at least 12 hours prior to use.
- Remove the battery if the device is not going to be used for a long time. If the battery is left unused for more than 3 months, you need to charge the battery before use.
- If the battery is not installed, recharge the battery every 6 months to prevent damage to the battery cells.
- The battery capacity is reduced at temperature extremes, high and low.

Copyright © 2017. All rights reserved.

Guidance for Printing

This manual is in A5 size. Please double check your printer setting before printing it.

# **Table of Contents**

| IMPORTANT NOTICE                                                                                                    | I            |
|----------------------------------------------------------------------------------------------------|--------------|
| Battery Information                                                                                                    | <i>i</i>     |
| Batty Safety                                                                                                    | i            |
| Battery Maintenance                                                                                                    | ii           |
| INTRODUCTION                                                                                                    | 1            |
| FEATURES                                                                                                    | 1            |
| PC System Requirement                                                                                                    | 1            |
| PACKAGE CONTENTS                                                                                                    | 1            |
| OVERVIEW                                                                                                    | 2            |
| DEVICE INFORMATION                                                                                                    | 3            |
| BATTERY                                                                                                    |              |
| Memory                                                                                                    | 3            |
| Keypad                                                                                                    | 3            |
| LCD SCREEN                                                                                                    | 3            |
| LED STATUS                                                                                                    | 3            |
| WIRELESS                                                                                                    | 3            |
| DATA CAPTURE                                                                                                    | 4            |
| GETTING STARTED                                                                                                    | 7            |
| INSERTING BATTERY                                                                                                    | 7            |
| CHARGING THE BATTERY                                                                                                    | 7            |
| INSTALLATION                                                                                                    | 8            |
| POWER ON THE DEVICE                                                                                                    | 8            |
| CONNECTING TO PC                                                                                                    | 9            |
| Connecting via Cradle                                                                                                    | 9            |
| Running the Device on PC                                                                                                    | 9            |
| Loading Application from PC                                                                                                    | 10           |
| Departing the Device                                                                                                    | 10           |
|                                                                                                    | 10           |
| Keselling the Device                                                                                                    | 10           |
| Versetting the Device<br>Uploading Data<br>Working with Menus                                                                                                    |              |
| Kesetting the Device<br>Uploading Data<br>Working with Menus<br>Menu Description                                                                                                    | 10<br>11<br> |
| Working with Menus                                                                                                    |              |
| Vertice in the Device<br>Uploading Data<br>Working with Menus<br>Menu Description<br>USING THE DATA COLLECTOR                                                                                          |              |
| Vertice Internet Device<br>Uploading Data<br>Working with Menus<br>Menu Description<br>USING THE DATA COLLECTOR<br>SCANNING AND KEYING IN DATA                                                         |              |
| Vertice Internet Device<br>Uploading Data<br>Working with Menus<br>Menu Description<br>USING THE DATA COLLECTOR<br>Scanning AND KEYING IN DATA<br>Scanning the Barcode Data                            |              |
| Versetting the Device<br>Uploading Data<br>Working with Menus<br>Menu Description<br>USING THE DATA COLLECTOR<br>SCANNING AND KEYING IN DATA<br>Scanning the Barcode Data<br>Keying in Data via keypad |              |
| Kesetting the Device         Uploading Data         Working with Menus         Menu Description                                                                                                    |              |

| Browse Data           | 16 |
|-----------------------|----|
| Delete Data           | 16 |
| Reader Test           |    |
| Set Date/Time         |    |
| Load Application      | 17 |
| Memory & Power        | 17 |
| Calculator            | 17 |
| Load Lookup           |    |
| PROGRAM MANAGER       |    |
| Menu Description      |    |
| Download              | 19 |
| Activate              | 20 |
| Upload                | 21 |
| WIRELESS OPERATION    | 22 |
| Download Files        |    |
| Download ZAC Files    |    |
| Download Lookup Files | 23 |
| UPLOAD FILES          | 25 |
| Upload ZAC Files      | 25 |
| Ūpload Lookup Files   |    |
| Output to Screen      |    |
| Output to Record      |    |
| UPDATING FIRMWARE     |    |
|                       |    |

# Introduction

The Wireless Data Collector redefines simplicity with more simple features and less complicated options. With wireless connectivity, users can transfer data instantly allowing seamless, real-time reporting and inventory control. Enhanced with the brand new, easy to use ZEBEX Application Creator program, the device allows users to achieve maximum efficiency through intuitive settings and user friendly interfaces

### Features

- Transflective LCD for a wide working condition
- No programming background required
- Wireless connectivity

## **PC System Requirement**

- Windows XP Service Pack 2 or above
- Microsoft Internet Explorer 5.01 or later
- Microsoft Framework 2.0

# **Package Contents**

Items contain in the package may vary depending on the model of the data collector.

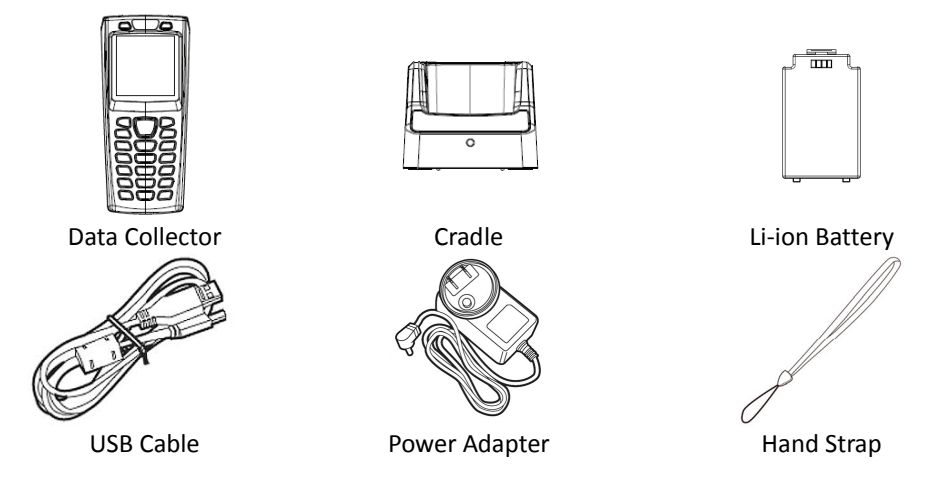

## Overview

Refer to the following illustrations to familiarize yourself with the data collector.

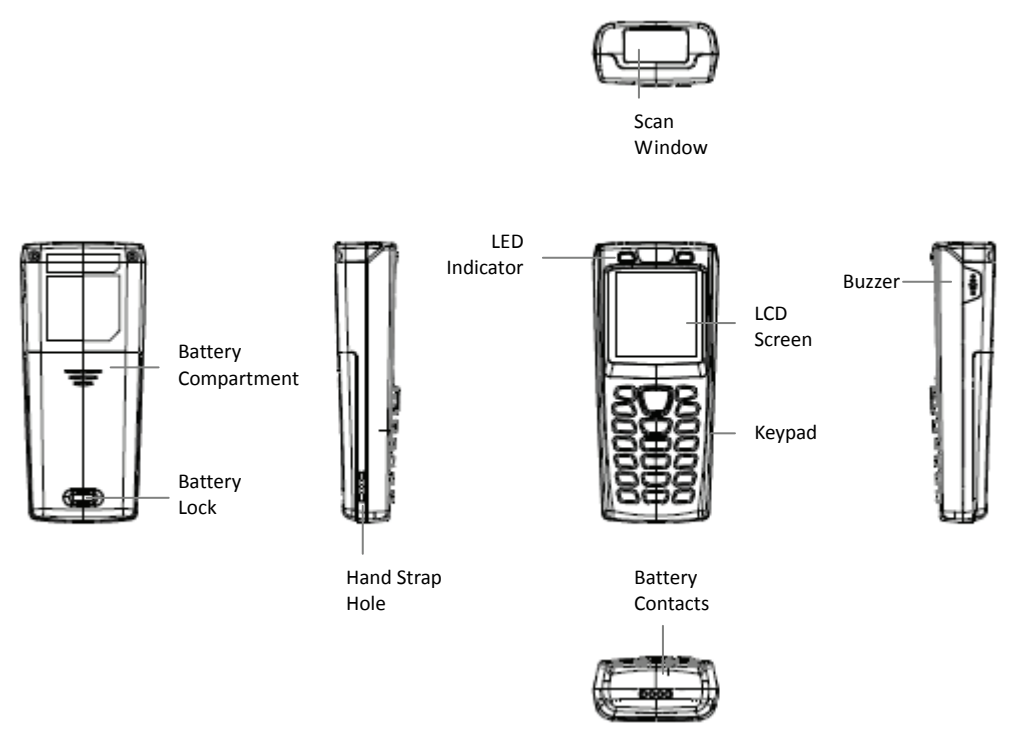

| Description         | Function                                          |
|---------------------|---------------------------------------------------|
| Scan Window         | Emits a red beam for barcode reading              |
| Battery Compartment | Batteries are stored here                         |
| Battery Lock        | Secures the battery compartment                   |
| Hand Strap Hole     | Used to attach hand straps                        |
|                     | Indicates reading status:                         |
| LED Indicator       | Red for scanning error such as wrong data type or |
|                     | no data match and green for good read             |
| LCD Screen          | Display various data when a program is being run  |
| Koupad              | A total of 21 keys are provided to the power and  |
| кеурай              | other function keys                               |
| Battery Contacts    | For charging battery                              |
| Buzzer              | Emits audible indication sounds                   |

# **Device Information**

## Battery

Main Battery: Li-ion battery pack 3.7V 1150mA Battery Life: 150 hrs (Laser/CCD version, based on one scan per 5 secs) Backup battery: Lithium battery 3.0V 15mAh Charging current: 500mA (MAX) Auto charger off timer: 6.2 hrs

### Memory

8MB FLASH ROM 4MB SRAM (with ability to data retentions)

# Keypad

21 keys alpha / numeric (include Power and SCAN key) with white back light

# **LCD** Screen

LCD type: 128 x 128 graphic mono FSTN LCD LCD backlight: LED White View Area: 43.0 x 42.8mm Font size: 8 \* 15 pixels Characters by lines: 16 characters by 8 lines

## **LED Status**

1 green color LED and 1 red color LED for indications

## Wireless

RF wireless compatible with SPP profile mode

## **Data Capture**

This table gives the default settings of the symbologies.

| Symbology          | Default |
|--------------------|---------|
| Codabar            | Enable  |
| Code 39            | Enable  |
| Code 93            | Enable  |
| Code 128           | Enable  |
| Code 11            | Disable |
| Italian Pharmacode | Disable |
| Chinese Post Code  | Disable |
| Interleaved 2 of 5 | Enable  |
| EAN / UPC          | Enable  |
| MSI                | Disable |
| Telepen Parameter  | Disable |
| Industrial 2 of 5  | Disable |
| Standard 2 of 5    | Disable |
| Matrix 2 of 5      | Disable |
| GS1 Databar        | Disable |

| Symbology            | Code ID Default |
|----------------------|-----------------|
| Codabar              | Ν               |
| Code 39              | М               |
| Code 93              | L               |
| Code 128             | к               |
| Code 11              | 0               |
| Chinese Post Code    | Н               |
| Interleaved 2 of 5   | 1               |
| EAN-13               | F               |
| UPC-A                | A               |
| UPC-E                | E               |
| EAN-8                | FF              |
| MSI                  | Ρ               |
| Industrial 2 of 5    | D               |
| Standard 2 of 5      | S               |
| Matrix 2 of 5        | G               |
| GS1 Databar          | RS              |
| GS1 Databar Expanded | RX              |
| GS1 Databar Limited  | RL              |

| Symbology                                                                   | Barcode Length           |
|-----------------------------------------------------------------------------|--------------------------|
| Codabar<br>Code 11<br>Industrial 2 of 5<br>Standard 2 of 5<br>Matrix 2 of 5 | Maximum:32<br>Minimim:6  |
|                                                                             | Maximum:62<br>Minimim:3  |
| Code 39<br>Code 93<br>Code 128                                              | Maximum:62<br>Minimim:3  |
|                                                                             | Maximum:62<br>Minimim:3  |
| Chinese Post Code                                                           | Maximum:16<br>Minimim:10 |
| Interleaved 2 of 5                                                          | Maximum:32<br>Minimim:4  |
| MSI                                                                         | Maximum:32<br>Minimim:4  |
| GS1 Databar<br>GS1 Databar Limited                                          | Maximum:14<br>Minimim:14 |
| GS1 Databar Expanded                                                        | Maximum:48<br>Minimim:6  |

# **Getting Started**

Refer to the following illustrations to learn the basics of the data collector in this section.

# **Inserting Battery**

- 1. Push the lock lever to unlock the battery lock.
- 2. Remove the battery cover from the data collector.
- 3. Insert the battery with the top side in first then the side with battery contact. The battery is held in place by a small lock on the bottom of the compartment. Push the battery in until it clicks into place.
- 4. Slide the battery cover back on to secure the battery.

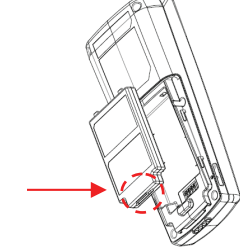

into place.

Push down with both hands until battery clicks

# **Charging the Battery**

- 1. Place wireless data collector on the cradle.
- 2. Connect the power adapter to the cradle and to a wall outlet.
- 3. Battery status on the LCD screen indicates that your battery is charging.

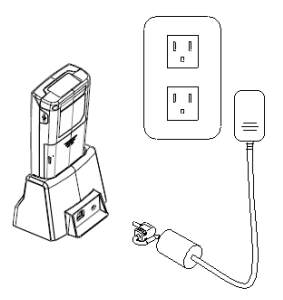

### Installation

Follow the instructions below to install ZAC driver on your computer.

- 1. Connect the device to your computer via USB cradle.
- 2. A window appears in the bottom right-hand corner of Windows that says "Found new hardware". In a few seconds a "Found New Hardware Wizard" window opens up. Double click the found new hardware icon to pull up the window if it does not appear automatically. Select "No, not this time" to continue.
- 3. Click "Next" to continue installation.
- 4. Click "Install from a list or specific location (Advanced)" and click "Next".
- 5. Check the "Include this location" option and use "Browse" to locate the driver in your computer. Click "Next" to go to the next step.
- 6. Click "Next" and "Finish" when the installation is done.

## **Power on the Device**

Press and hold the power button to turn the power on or off.

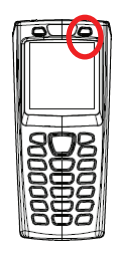

# **Connecting to PC**

To use the software supplied with the data collector, it must be connected to a PC. To connect wirelessly, please see the Wireless Operation section.

### **Connecting via Cradle**

To connect the data collector to a PC via cradle:

1. Place the data collector on the cradle and connect the cradle to PC using the USB cable.

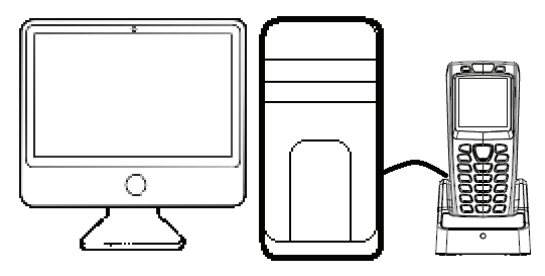

- 2. The PC should auto-detect the device as a COM device and ask for the driver when connecting the first time.
- 3. Please download and install the driver from ZEBEX website. The system should assign a COM port to the device after the driver installation.
  - Connect the power adapter to the cradle when necessary.
  - Make sure the unit is turned on after the cable is connected.
  - Check the COM and LPT section in the device manager for the assigned COM port. The data collector should appear as a virtual com device.

#### **Running the Device on PC**

- 1. Install and run ZAC on your PC.
- 2. Make sure the virtual COM port driver is installed.
- Run any connection program on ZAC. For more details please see the ZAC User's Manual.
- 4. Check the device manager on your PC for the COM port and set the same value in ZAC Setting to connect the device.

### **Loading Application from PC**

- 1. Follow the previous instructions to connect the data collector.
- 2. Select "3.Utilities/6.Application" on the data collector.
- 3. Select "Send Application" in ZAC.

#### Loading Lookup table from PC

- 1. Follow the previous instructions to connect the data collector.
- 2. Select "3.Utilities" and "9.Load Lookup" on the data collector.
- 3. Select "Send Lookup" in ZAC.

#### **Resetting the Device**

- 1. Press and hold the  $\checkmark$  and  $\bigstar$  buttons then press the Power button.
- 2. Release the Power button when you see the reset message on the screen.
- 3. All settings will reset to the default values.

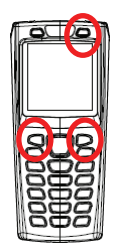

#### **Uploading Data**

- 1. Follow the previous instructions to connect the data collector.
- 2. Select "2. Upload" from the menu screen to start uploading data.
- 3. Select the data to be uploaded in the next screen and press enter or press ESC to exit.
- 4. Select Transfer/Direct-Link Data Transfer in Zac to start upload.

#### **Working with Menus**

- Press the ▼ or ▲ buttons or the number keys to move the cursor to the desired option.
- Press the Enter key to enter the menu option.
- Press ESC to go to the previous screen.

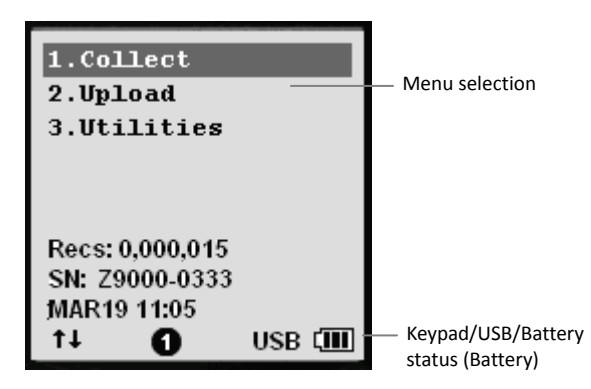

Menu Screen

#### **Menu Description**

| Menu    | Description                                                                                   |
|---------|-----------------------------------------------------------------------------------------------|
| Collect | Select this option to start recording data. You can scan barcodes or enter the data manually. |
|         | Select this option to:                                                                        |
|         | <ul> <li>Upload Data file</li> </ul>                                                          |
| Upload  | <ul> <li>Upload lookup file</li> </ul>                                                        |
|         | <ul> <li>Upload all files 1 by 1</li> </ul>                                                   |
|         | <ul> <li>Upload all files as append</li> </ul>                                                |

|              | Select this option for:                                                                                |
|--------------|----------------------------------------------------------------------------------------------------|
|              | 1. Settings                                                                                            |
|              | 2. Browse Data                                                                                         |
|              | 3. Delete Data                                                                                         |
|              | 4. Reader Test                                                                                         |
| Task Utility | 5. Set Date/Time                                                                                       |
|              | 6. Load Application                                                                                    |
|              | 7. Memory & Power                                                                                      |
|              | 8. Calculator                                                                                          |
|              | 9. Load Lookup (when lookup is available this option becomes option 8 and calculator becomes option 9) |

# **Using the Data Collector**

Refer to the following section to learn how to use the data collector.

# Scanning and Keying in Data

The keypad includes alphanumeric, assorted characters, navigation and function buttons.

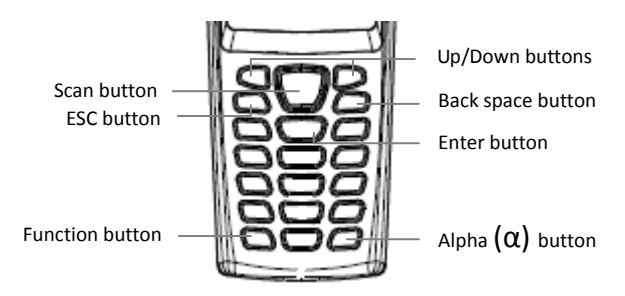

### Scanning the Barcode Data

1. Power on the device and select "1.Collect" to enter scanner mode. Press and hold the yellow SCAN button. A light beam will be activated and shoot out from the window at the lower front end of the data collector. Please see the Run Task section in the User's Manual for more details.

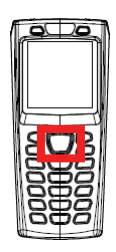

- 2. Aim the beam at the barcode to be scanned. A beep will be given and the beam will disappear if the data scanned has been successfully decoded by the data collector. The decoded message will then be displayed in the LCD.
- 3. The scanned data will be stored as soon as the SCAN button is released, and the next barcode is ready to be scanned.

### Keying in Data via keypad

#### **Inputting Numerical Data**

- To input numerical data, press the corresponding keys.
- To save the input data, press Enter after the data is input.
- To delete the data, press the Back space button.

#### Inputting an alphabetical character

- To input an alphabetical character, first find the appropriate key. The following table displays the numerical keys and their corresponding alphabetical characters.
- Press the key, and the numerical character corresponding to the key will be displayed. Pressing the α key to switch between alphabetical and numeric entry. A "1" or "A" or "a" appears on the screen indicating the current mode.
- When in the alphabetical entry modes "A" or "a", press the keys repeatedly until the desired character is approached.

| Keypad | Corresponding Characters |    |   |   |   |   |   |   |
|--------|--------------------------|----|---|---|---|---|---|---|
| 2      | А                        | В  | С | а | b | С |   |   |
| 3      | D                        | E  | F | d | e | f |   |   |
| 4      | G                        | Н  | I | g | h | i |   |   |
| 5      | l                        | К  | I | j | k | I |   |   |
| 6      | Μ                        | N  | 0 | m | n | 0 |   |   |
| 7      | Р                        | Q  | R | S | р | q | r | S |
| 8      | Т                        | U  | V | t | u | v |   |   |
| 9      | W                        | Х  | Y | Z | w | х | у | z |
| 0      | /                        | *  |   |   |   |   |   |   |
| 1      | Space                    |    |   |   |   |   |   |   |
| -      | +                        | \$ |   |   |   |   |   |   |
|        | %                        | #  |   |   |   |   |   |   |

# Working with Utilities

Select "3.Utilities" from the menu screen to begin working with included utilities. The utilities menu includes the following options:

#### Settings

Settings allow you to manage and view the system parameters. Use the  $\lor$  or  $\land$  buttons to move the cursor and press enter to select the value.

| Setting       | Value                       | Function                                               |
|---------------|-----------------------------|--------------------------------------------------------|
| Upload Port   | Cradle-USB<br>RF SPP Master | View the communication setting for uploading           |
|               | RF SPP Slave                |                                                        |
|               | Cradle-USB                  |                                                        |
| Download Port | RF SPP Master               | View the communication setting for downloading         |
|               | RF SPP Slave                |                                                        |
|               | 9600                        |                                                        |
|               | 19200                       |                                                        |
| Baud Rate     | 38400                       | View the baud rate for connection                      |
|               | 57600                       |                                                        |
|               | 115200                      |                                                        |
| Backlight     | Turn B/L off,               | Turn the backlight on or off                           |
|               | Turn B/L on                 |                                                        |
|               | Manual                      |                                                        |
| Data Deletion | Automatic                   | Decide data deletion mode                              |
|               | No                          |                                                        |
|               | No Prompt                   | Decide what to show after an entry. You can also set   |
| Entry Option  | Show Count                  | the prompt time by entering a number                   |
|               | Show Data                   |                                                        |
|               | Key Click                   | In Key Click, select tone1~5 or mute for the key sound |
| Buzzer        | Barcode Read                | and select one to three beeps or mute for the          |
|               | Warning Beep                | Barcode Read and Warning Beep                          |
| View Settings | System                      | All the system parameters set are displayed here       |
| view Settings | parameters                  | an the system parameters set are displayed here        |
|               | Disable Cursor              |                                                        |
| Cursor Mode   | Fixed Cursor                | Decide the cursor mode for data input                  |
|               | Blink Cursor                |                                                        |

#### **Browse Data**

Inputted data and the data in lookup can be viewed here.

- 1. Select "3.Utilities" and "2.Browse Data" from the menu.
- 2. Select "Date File" or a "Lookup" to view the information.
- 3. In "Date File", press the function key + "8" to edit data and press the function key + "9" to delete data.

#### **Delete Data**

Use this option to delete inputted data.

- 1. Select "3.Utilities" and "3.Delete Data" from the menu.
- 2. Select "Date File" or a "Lookup" to delete data.
- 3. Select "All data" to delete all inputted data or "Last one" to delete the last inputted data.
- 4. Select "Cancel" to exit.

#### **Reader Test**

Use this option to identify the type of the barcode scanned.

- 1. Select "3.Utilities" and "4.Reader Test" from the menu.
- 2. Press the scan button to scan a barcode.
- 3. The barcode information displays on the screen.

### Set Date/Time

Use this option to set the date and time for the device.

- 1. Select "3.Utilities" and "5.Set Date/Time" from the menu.
- 2. Press "1" to enter the calendar screen or "2" to enter the time screen.
- 3. Use the numeric keys or the  $\checkmark$  or  $\checkmark$  keys to set the correct date and time.

### **Load Application**

This option enables you to load the settings you configured on ZAC to the device.

- 1. Follow the previous instructions to connect the data collector.
- 2. Select "3.Utilities" and "6.Load Application" on the data collector.
- 3. Select "Send Application" in ZAC.

### **Memory & Power**

Use this option to display the memory and battery information.

- 1. Select "3.Utilities" and "7.Memory & Power" from the menu.
- 2. The memory and battery information displays on the screen.

### Calculator

Use this option to use the data collector as a calculator.

- 1. Select "3.Utilities" and "8.Calculator" (or when lookup is available, select 9.Calculator).
- Use the numeric keys to enter numbers, key to toggle between +,-,x,÷, enter key for =, BS for back space, and ESC to exit.

#### Load Lookup

Use this option enables you to load lookup table to the device from ZAC

- 1. Follow the previous instructions to connect the data collector.
- 2. Select "3.Utilities" and "9.Load Lookup" on the data collector.
- 3. Select "Send Lookup" in ZAC.

### **Program Manager**

Press the numeric key "8" and power button at the same time to enter Program Manager.

| Program Manager<br>1.Download<br>2.Activate<br>3.Upload |
|---------------------------------------------------------|
| Z9000PM _VXX.XX<br>ESC.Exit                             |

#### **Menu Description**

| Menu     | Description                                        |
|----------|----------------------------------------------------|
| Download | Download ZEBEX OS / Customer Program to the device |
| Activate | Activate ZEBEX OS / Customer Program               |
| Upload   | Upload ZEBEX OS / Customer Program to PC           |

### Download

Use this option to download ZEBEX OS / Customer Program to the device.

Must be used along with "Boot Load Utility Rev x.xx.exe".

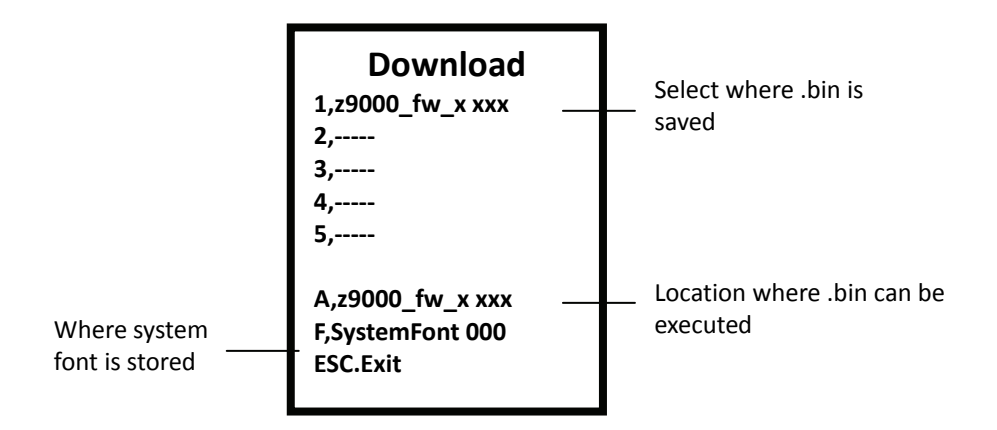

- 1. Execute "Boot Load Utility Rev x.xx.exe" and set the appropriate settings. Press "Start Boot Load" to begin download.
- 2. When downloading the .bin file, select 1~5 or A to store the file. After the selection, connection can only be made when you place the device on the cradle.
- 3. If you selected 1~5 in step 2, you must also select "2.Activate" to begin the download procedure.
- 4. If you selected A in step 2, the download procedure begins right away. It is not necessary to select "2.Activate" to begin the download procedure. The procedure can not be undone once it begins.

#### Activate

Use this option to activate ZEBEX OS / Customer Program to the device.

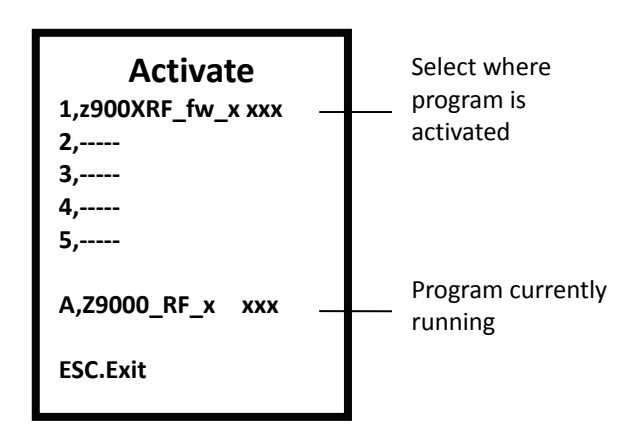

- 1. Select an available option from 1-5 and press Enter for detailed information.
- 2. Press F3 to activate once in the detailed information screen.
- Press ESC to exit Program Manager after activation to begin using ZEBEX OS / Customer Program.

### Upload

Use this option to upload ZEBEX OS / Customer Program to PC..

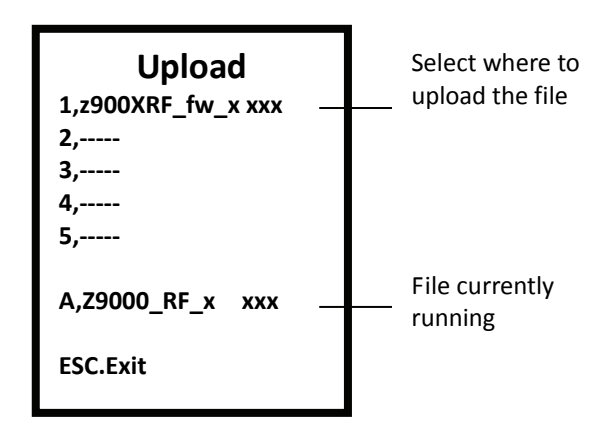

• When uploading the .bin file, select 1~5 or A to store the file. After the selection, connection can only be made when you place the device on the cradle.

# Wireless Operation

Power on the device and look for the blinking antenna logo. The logo indicates the support of RF connection.

## **Download Files**

#### **Download ZAC Files**

1. To set the device to RF mode, select "3.Utilities", "1.Settings", "2.Download Port" from the device menu and select SPP Master or SPP Slave modes.

| Download Program<br>Or lookup file |
|------------------------------------|
| via:                               |
| 1, Cradle-USB                      |
| 2, RF SPP Master                   |
| 3, RF SPP Slave                    |
| [ Enter ]: Select                  |
| [ESC]: Cancel                      |
|                                    |
|                                    |
|                                    |
|                                    |

- I. For RF SPP Master mode, please select "3.Utilities", "1.Settings", next page, "4.Wireless menu", "6.Master Connect", and enter the host MAC address.
- II. For RF SPP Slave mode, no additional action is necessary.
- 2. Select "3.Utilities", "6.Load Application" and wait for the device to connect. An error message may appear if you fail to enter the correct MAC address in SPP Master mode.

need to enter a pin code to complete the pairing.

4. Select "Transfer" and "Send Application" in ZAC. Select the correct COM port then select "Start Download" to begin sending files.

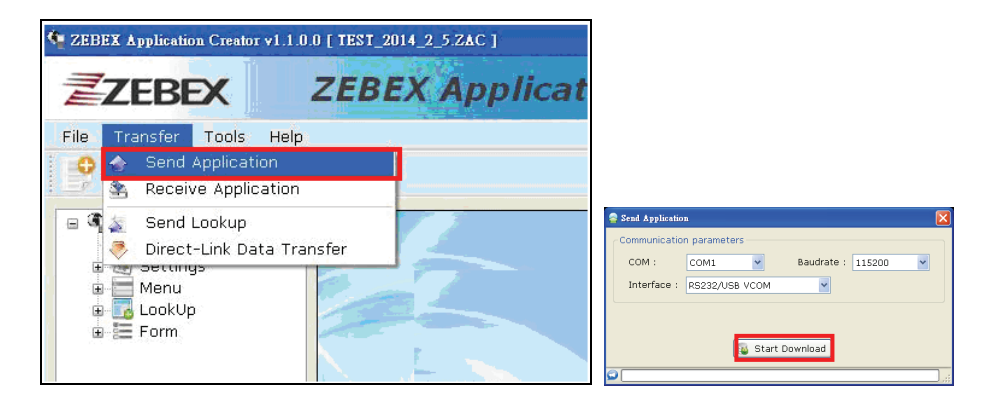

#### **Download Lookup Files**

1. To set the device to RF mode, select "3.Utilities", "1.Settings", "2.Download Port" from the device menu and select SPP Master or SPP Slave modes.

| Download Program<br>Or lookup file |
|------------------------------------|
| via:                               |
| 1, Cradle-USB                      |
| 2, RF SPP Master                   |
| 3, RF SPP Slave                    |
| [Enter]: Select                    |
| [ESC]: Cancel                      |
|                                    |
|                                    |
|                                    |

- I. For RF SPP Master mode, please select "3.Utilities", "1.Settings", next page, "4.Wireless menu", " 6.Master Connect", and enter the host MAC address.
- II. For RF SPP Slave mode, no additional action is necessary.
- 2. Select "3.Utilities", "8.Load Lookup" and wait for the device to connect. An error message may appear if you fail to enter the correct MAC address in SPP Master mode.
- 3. Connect the device to your computer's serial port using a RF program. You may need to enter a pin code to complete the pairing.
- 4. Select "Transfer" and "Send Lookup" in ZAC. Select the correct COM port then select "Start Download" to begin sending files.

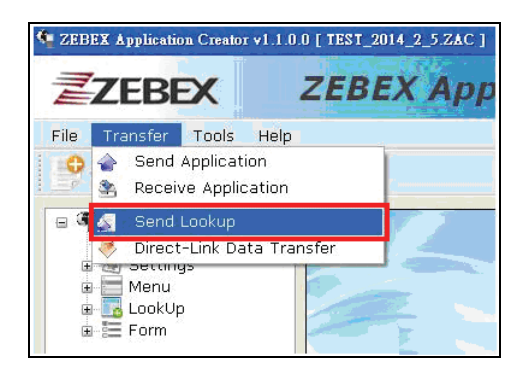

| Communicatio | n parameters |          |            |        |        |
|--------------|--------------|----------|------------|--------|--------|
| COM :        | COM1         | ~        | Baudrate : | 115200 | ~      |
| Interface :  | RS232/USB    | VCOM     | ~          |        |        |
|              |              |          |            |        |        |
|              |              |          |            |        | Browse |
|              |              | Start Do | wnload     |        |        |

## **Upload Files**

### **Upload ZAC Files**

1. To set the device to RF mode, select "3.Utilities", "1.Settings", "1.Upload Port" from the device menu and select SPP Master or SPP Slave modes.

Upload data or lookup file via: 1, Cradle-USB 2, RF SPP Master 3, RF SPP Slave [ Enter ]: Select [ ESC ]: Cancel

- I. For RF SPP Master mode, please select "3.Utilities", "1.Settings", next page, "4.Wireless menu", "6.Master Connect", and enter the host MAC address.
- II. For RF SPP Slave mode, no additional action is necessary.
- 2. Connect the device to your computer's serial port using a RF program. You may need to enter a pin code to complete the pairing.

3. Select "Transfer" and "Receive Application" in ZAC. Select the correct COM port and enter the password. Finally, select "Start Upload" to begin sending files.

| CEBEX April         File       Transfer       Tools       Help         Send Application       Communication parameters         Receive Application       Interface : R5232/USB VCOM       Interface : R5232/USB VCOM         Send Lookup       Direct-Link Data Transfer       Image: Communication parameters         Menu       Menu       File Name :       UploadZAC       .ZAC       Browse         File Name       UploadZAC       .ZAC       Browse                                                                                                    | 🤹 ZEBEX Application Creator | v1.1.0.0 [ TEST_2014_2_5.ZAC ]     | 1                                                                                                    |
|----------------------------------------------------------------------------------------------------|-----------------------------|------------------------------------|----------------------------------------------------------------------------------------------------|
| File       Transfer       Tools       Help         Image: Send Application       Interface:       R5232/USB VCOM         Receive Application       Interface:       R5232/USB VCOM         Image: Send Lookup       Interface:       R5232/USB VCOM         Image: Send Lookup       Interface:       R5232/USB VCOM         Image: Send Lookup       Image: Send Lookup       Image: Send Lookup         Image: Send Lookup       Image: Send Lookup       Image: Send Lookup         Image: Send Lookup       Image: Send Lookup       Image: Send Lookup         Image: LookUp       Image: Send Lookup       Image: Send Lookup         Image: LookUp       Image: Send Lookup       Image: Send Lookup | ZEBEX                       | ZEBEX App                          | Communication                                                                                                    |
| E Form                                                                                                    | File Transfer Tools         | Help<br>on<br>ation<br>ta Transfer | COM : UTO Baudrate : 115200 V<br>Interface : RS232/USB VCOM V<br>Directory : Password (5 digits) :<br>File Name : UploadZAC ZAC ZAC Browse |

4. You may check the files on your PC when uploading is done.

#### **Upload Lookup Files**

1. To set the device to RF mode, select "3.Utilities", "1.Settings", "1.Upload Port" from the device menu and select SPP Master or SPP Slave modes.

| Upload data or<br>lookup file via:<br>1, Cradle-USB<br>2, RF SPP Master<br>3, RF SPP Slave |  |
|--------------------------------------------------------------------------------------------|--|
| [ Enter ]: Select<br>[ ESC ]: Cancel                                                       |  |

- I. For RF SPP Master mode, please select "3.Utilities", "1.Settings", next page, "4.Wireless menu", "6.Master Connect", and enter the host MAC address.
- II. For RF SPP Slave mode, no additional action is necessary.

- 2. Select "2.Upload", "ALL (Append)" and wait for the device to connect. An error message may appear if you fail to enter the correct MAC address in SPP Master mode.
- 3. Connect the device to your computer's serial port using a RF program. You may need to enter a pin code to complete the pairing.
- 4. Select "Transfer" and "Direct-Link Data Transfer" in ZAC. Select the correct COM port and the file and select "Start Upload" to begin sending files.

|                                                                                                    | 🐺 Data Reader 🛛 🔀                                                                                                    |
|----------------------------------------------------------------------------------------------------|----------------------------------------------------------------------------------------------------|
|                                                                                                    | - File Properties<br>File Name :                                                                                                    |
| ZEBEX Application Creator v1.1.0.0 [New File ZAC ]                                                                                             | Save Mode : Overwrite V Browse<br>Encoding : ANSI V<br>Add Return character to each record.                                                                                |
| File     Transfer     Tools     Help       Image: Send Application     Image: Send Application       Image: Send Lookup     Image: Send Lookup | Add Line-Feed character to each record.      View the received data.      Communication parameters      COM : AUTO Y Baudrate : 115200 Y      Interface : RS232/USB VCOM Y |
|                                                                                                    | Start Upload                                                                                                    |

#### **Output to Screen**

1. Open ZAC and select "Output screen" from the Record Action menu in Form.

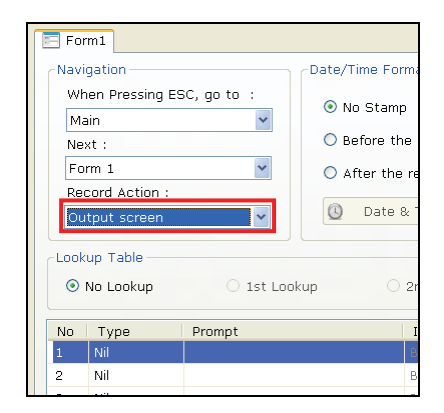

- 2. Download this file to your data collector (See Download ZAC files section).
- 3. To set the device to RF mode, select "3.Utilities", "1.Settings", "1.Upload Port" from the device menu and select SPP Master or SPP Slave modes.

| Upload data or<br>lookup file via:<br>1, Cradle-USB<br>2, RF SPP Master<br>3, RF SPP Slave |
|--------------------------------------------------------------------------------------------|
| [ Enter ]: Select<br>[ ESC ]: Cancel                                                       |

- I. For RF SPP Master mode, please select "3.Utilities", "1.Settings", next page, "4.Wireless menu", "6.Master Connect", and enter the host MAC address.
- II. For RF SPP Slave mode, no additional action is necessary.

- 4. Connect the device to your computer's serial port using a RF program. You may need to enter a pin code to complete the pairing.
- 5. Select "1.Collect" from the data collector menu. When you are done entering data, press enter and wait for connection to establish. An error message may appear if you fail to enter the correct MAC address in SPP Master mode.
- 6. When connection is established, data will transfer to the PC.

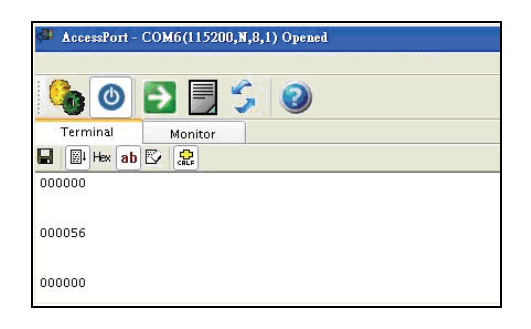

#### **Output to Record**

1. Open ZAC and select "Output record" from the Record Action menu in Form.

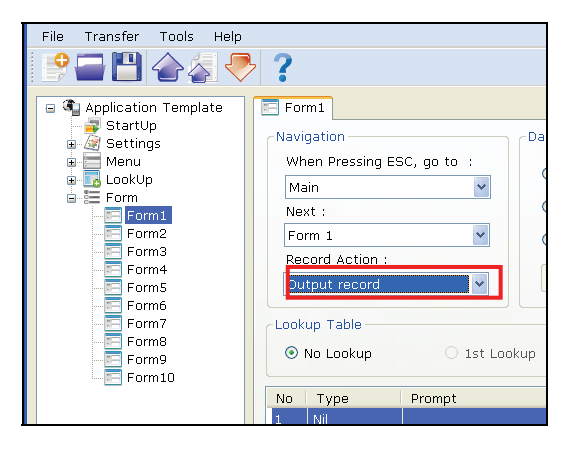

- 2. Download this file to your data collector (See Download ZAC files section).
- 3. To set the device to RF mode, select "3.Utilities", "1.Settings", "1.Upload Port" from the device menu and select SPP Master or SPP Slave modes.

| Upload data or<br>lookup file via:<br>1, Cradle-USB<br>2, RF SPP Master<br>3, RF SPP Slave |  |  |  |  |  |
|--------------------------------------------------------------------------------------------|--|--|--|--|--|
| [ Enter ]: Select<br>[ ESC ]: Cancel                                                       |  |  |  |  |  |

- I. For RF SPP Master mode, please select "3.Utilities", "1.Settings", next page, "4.Wireless menu", "6.Master Connect", and enter the host MAC address.
- II. For RF SPP Slave mode, no additional action is necessary.
- 4. Connect the device to your computer's serial port using a RF program. You may need to enter a pin code to complete the pairing.
- 5. Select "1.Collect" from the data collector menu. When you are done entering data, press enter and wait for connection to establish. An error message may appear if you fail to enter the correct MAC address in SPP Master mode.
- 6. When connection is established, data will transfer to the PC.

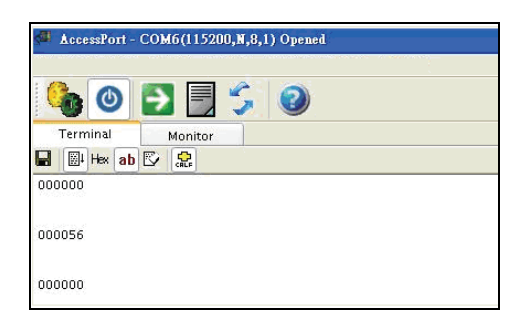

# Updating Firmware

- 1. Power off the unit.
- 2. Press 8 and the Power key at the same time to enter Program Manager.

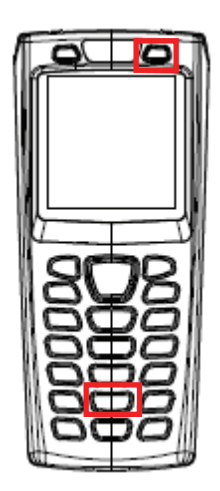

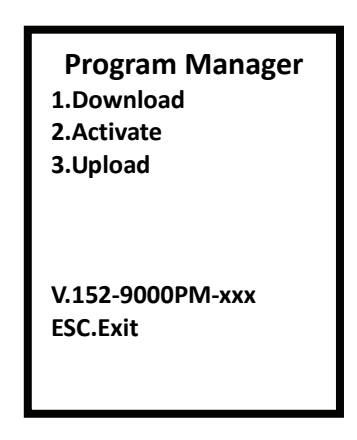

3. Select "1. Download " and press Enter to enter the Download screen.

| Download                        |
|---------------------------------|
| 1,                              |
| 2,                              |
| 3,                              |
| 4,                              |
| 5,                              |
| A,Z9000_RF_x xxx<br>X,Resources |
|                                 |

4. Select an empty slot to to store the file and press Enter. Please remember the slot number you selected for later use.

5. The "Please Plug The USB Cable" screen appears. Connect the cradle to the computer and plug in the power adapter; place the unit in the cradle when ready. Please install the driver if necessary.

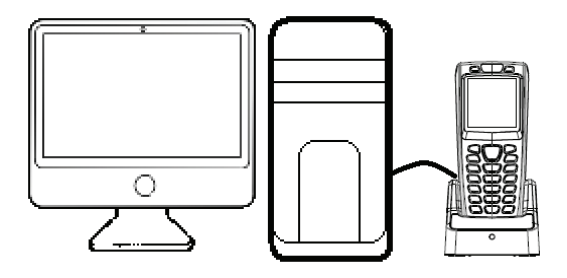

- 6. On your computer, please open the Boot Load Utility (default path: Start>All Programs>ZEBEX>ZAC>Boot Load Utility).
- 7. Check the Device Manager on your computer for the COM port your data collector is using.
- 8. Select the same COM port in Boot Load Utility.

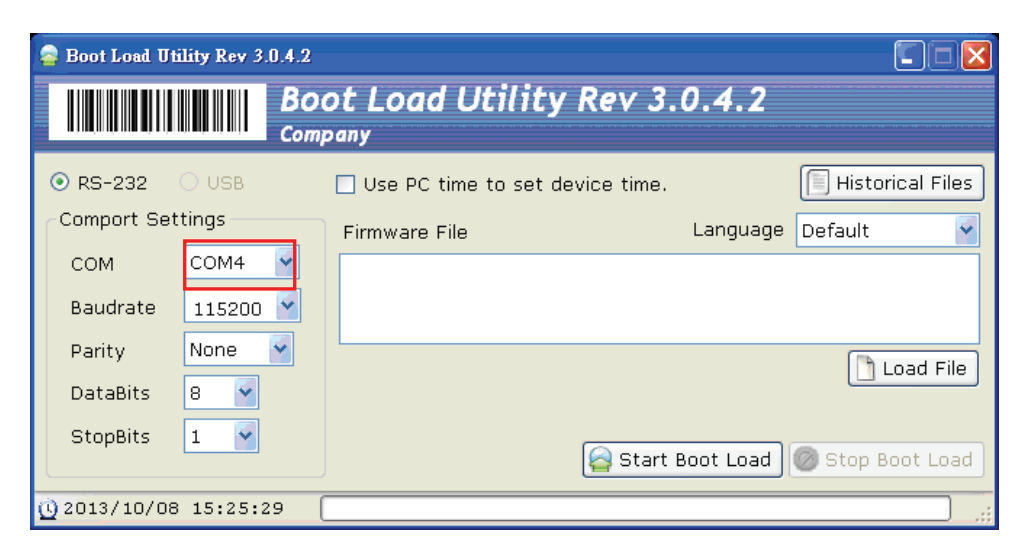

9. Select "Load File" then select the firmware file stored on your computer.

| a Boot Load Ut | ility Rev 3. | 0.4.2      |                                 |           |                    |
|----------------|--------------|------------|---------------------------------|-----------|--------------------|
|                |              | BO<br>Comp | ot Load Utility Rev 3.          | 0.4.2     |                    |
| ⊙ RS-232       | O USB        |            | Use PC time to set device time. |           | 🗐 Historical Files |
| Comport Set    | tings        |            | Firmware File                   | Language  | Default 🖌          |
| сом            | COM4         | *          | D:\ fw_Z_2013_7_29_2.bin        |           |                    |
| Baudrate       | 115200       | *          |                                 |           |                    |
| Parity         | None         | ~          |                                 |           | Load File          |
| DataBits       | 8 🔽          |            |                                 |           |                    |
| StopBits       | 1 🛩          |            | Start 1                         | Boot Load | 🖉 Stop Boot Load   |
| Q 2013/10/08   | 15:25:2      | :9 (       |                                 |           | .,;                |

10. Select "Start Boot Load" to transfer the file to the device. You will hear a beep sound when the transfer is done. The Download screen appears on the device screen. Press ESC to exit the screen when ready.

| 🧧 Boot Load Ut | ility Rev 3 | .0.4.2    |                                 |           |                  |
|----------------|-------------|-----------|---------------------------------|-----------|------------------|
|                |             | BO<br>Com | ot Load Utility Rev 3.          | 0.4.2     |                  |
| ⊙ RS-232       | O USB       |           | Use PC time to set device time. |           | Historical Files |
| Comport Set    | ttings      |           | Firmware File                   | Language  | Default 🖌        |
| сом            | COM4        | ~         | D:\ fw_Z_2013_7_29_2.bin        |           |                  |
| Baudrate       | 115200      | *         |                                 |           |                  |
| Parity         | None        | *         |                                 |           | Load File        |
| DataBits       | 8 🔽         |           |                                 |           |                  |
| StopBits       | 1 💌         |           | Start 1                         | Boot Load | 🖉 Stop Boot Load |
| 0 2013/10/08   | 3 15:25:2   | 29 (      |                                 |           |                  |

11. Select "2. Activate" then select the file slot you selected in step 4 and press enter.

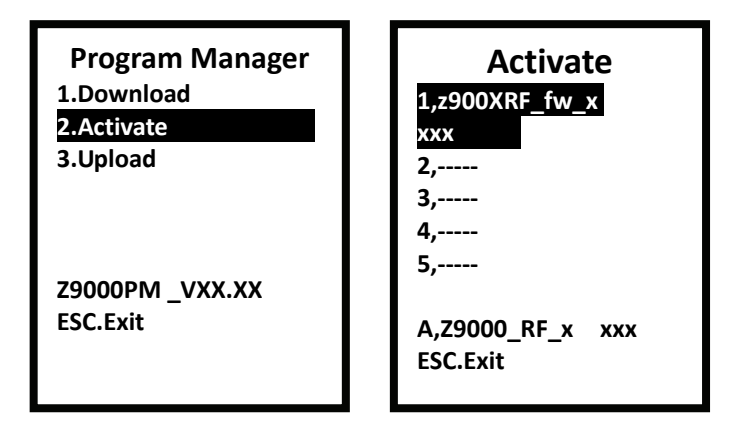

12. Press FN and 3 at the same time to activate the file.

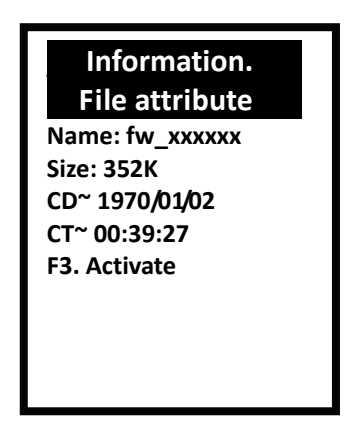

- 13. A message appears on the screen "Are you sure to activate file?" Use the up/down arrow keys to select "YES" then press enter to begin update.
- 14. The screen will return to the Activate screen when the update is done.

### Upgrade Warning

- Incorrect operation may cause dysfunction or damage to the unit.
- Please choose the correct firmware file.
- Do not remove power or reboot the system until the firmware upgrade procedure is complete to avoid possible damage to the unit.